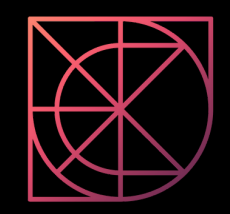

## Submitting SAP STAR Assessment output and want to check numbers internally first?

Here's how!

https://www.xactitud.com

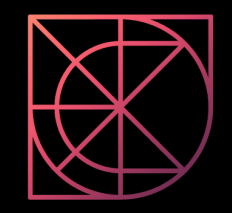

- 1. Implement SAP Note 3113382.
- 2. Select Export instead of Export to SAP.
- 3. Execute transaction code **SA38**.
- 4. Select report **SLIM\_USER\_CLF\_HELP.**
- 5. Upload previous execution.
- 6. Export overall license quantity URL.

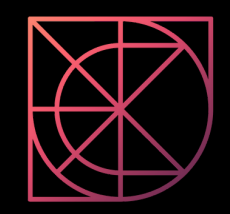

## Need some help?

https://calendly.com/xactitud

**Our Mission is to create happy SAP customers** 

https://www.xactitud.com